## Cómo subir actividades en Google Calendar

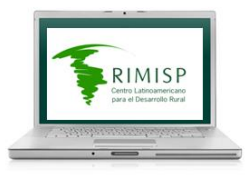

## 1.- Ir a google.com/calendar

2.- Ingresar los datos de la cuenta de correo personal de Rimisp, su respectiva contraseña y presionar el botón INICIAR SESIÓN

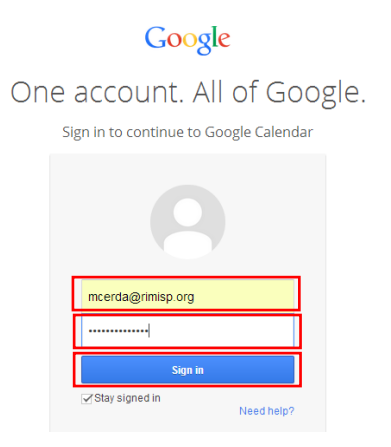

3.- En la lista MIS CALENDARIOS, de la columna izquierda, seleccionar CALENDARIO COMPARTIDO, y hacer clic sobre la pestaña de dicho calendario

| Calendar                                     | Today  | < > Jun 15 | - 21, 2014 |          |          | Day Week Month | 4 Days Agenda | More 🔻 🔯 🔻 |
|----------------------------------------------|--------|------------|------------|----------|----------|----------------|---------------|------------|
| CREATE V                                     | GMT-04 | Sun 6/15   | Mon 6/16   | Tue 6/17 | Wed 6/18 | Thu 6/19       | Fri 6/20      | Sat 6/21   |
| → June 2014                                  | oam    |            |            |          |          |                |               |            |
| S M T W T F S<br>25 26 27 28 29 30 31        | 9am    |            |            |          |          |                |               |            |
| 1 2 3 4 5 6 7<br>8 9 10 11 12 13 14          | 10am   |            |            |          |          |                |               |            |
| 15 16 17 18 19 20 21<br>22 23 24 25 26 27 28 | 11am   |            |            |          |          |                |               |            |
| 29 30 1 2 3 4 3                              | 12pm   |            |            |          |          |                |               |            |
| ✓ My calendars                               |        |            |            |          |          |                |               |            |
| Mónica Cerda                                 | 1pm    |            |            |          |          |                |               |            |
| 📕 Calendario Compar 💌                        | 2pm    |            |            |          |          |                |               |            |
| Cumpleaños Rimisp                            | 3pm    |            |            |          |          |                |               |            |
| Tasks                                        |        |            |            |          |          |                |               |            |

## 4.- Hacer clic en la opción CREAR EVENTO EN ESTE CALENDARIO

| Calendar                                                                                                    | Today C S Jun 15 – 21 2014                            |      |          |          | Day Week Month | 4 Days Agenda | More 🕶 🔯 👻 |
|----------------------------------------------------------------------------------------------------|-------------------------------------------------------|------|----------|----------|----------------|---------------|------------|
| CREATE                                                                                                    | Hide this calendar from the list<br>Calendar settings | 6/16 | Tue 6/17 | Wed 6/18 | Thu 6/19       | Fri 6/20      | Sat 6/21   |
| SMTWTF                                                                                                    | Create event on this calendar                         |      |          |          |                |               |            |
| 25 26 27 28 29 30<br>1 2 3 4 5 6<br>8 9 10 11 12 13                                                                                                    | Share this Calendar<br>Reminders and notifications    |      |          |          |                |               |            |
| 15       16       17       18       19       20         22       23       24       25       26       27         29       30       1       2       3       4 |                                                       |      |          |          |                |               |            |
| ✓ My calendars                                                                                                    |                                                       |      |          |          |                |               |            |
| Mónica Cerda                                                                                                    | Choose custom color                                   |      |          |          |                |               |            |
| Calendario Compari                                                                                                    | • 2pm                                                 | 2    |          |          |                |               |            |
| Cumpleaños Rimisp                                                                                                    | 3nm                                                   |      |          |          |                |               |            |

- 5.- Escribir el título de la actividad en el campo superior de la página
- 6.-Seleccionar las fechas de inicio y fin de la actividad

| CAVE Discard                                                            |                                      |
|-------------------------------------------------------------------------|--------------------------------------|
| Seminario internacional de Territorio Rural en América Latir            |                                      |
| 6/19/2014 5:30pm to 6:30pm 6/19/2014 Time zone                          |                                      |
| S M T W T F S<br>25 26 27 28 29 30 31<br>1 2 3 4 5 6 7                  |                                      |
| 8 9 10 17 22 10 14<br>15 16 17 18 19 20 21 atom<br>22 23 24 22 25 27 28 | Add guests Enter email addresses Add |
| 29 30 1 2 3 4 5 all added   Remove<br>6 7 8 9 10 11 12                  |                                      |

- 7.- Registrar los detalles del evento:
  - -En el campo DÓNDE: indicar la ciudad del evento, y la dirección si se contara con ella
  - -En el campo DESCRIPCIÓN: indicar quiénes participan

-En MOSTRARME COMO: marcar la opción DISPONIBLE (esto es para no afectar el calendario personal de quien registra la actividad)

| <b>4</b> 1    | SAVE Discard                                                                  |                                 |
|---------------|-------------------------------------------------------------------------------|---------------------------------|
| Seminario     | internacional de Territorio Rural en América Latir                            |                                 |
| 6/19/2014     | 5:30pm to 6:30pm 6/20/2014 Time zone                                          |                                 |
| 🗌 All day 🔲   | Repeat                                                                        |                                 |
| Event details | Find a time                                                                   |                                 |
| Where         | Lima, Peru                                                                    | Add guests                      |
| Video call    | Video call added   Remove                                                     | Enter email addresses Add       |
| Calendar      | Calendario Compartido Rimisp 🔻                                                | Guests can                      |
| Created by    | Mónica Cerda                                                                  | modify event                    |
| Description   | Participan <u>Eduardo Ramírez, Ignacia Eemández</u> y <u>Andrés</u> Tomaselli | ✓ imite others ✓ see guest list |
|               |                                                                               |                                 |
| Attachment    | Add attachment                                                                |                                 |
| Event color   |                                                                               |                                 |
| Reminders     | No reminders set<br>Add a reminder                                            |                                 |
| Show me as    | Available      Busy                                                           |                                 |

8.- Presionar el botón rojo GUARDAR.

| <b>4</b>  | SAVE         | Disc  | ard          |               |              |
|-----------|--------------|-------|--------------|---------------|--------------|
| Seminario | o internacio | nal c | le Territori | io Rural en A | mérica Latir |
| 6/19/2014 | 5:30pm       | to    | 6:30pm       | 6/20/2014     | Time zone    |
| All day 🔲 | Repeat       |       |              |               |              |